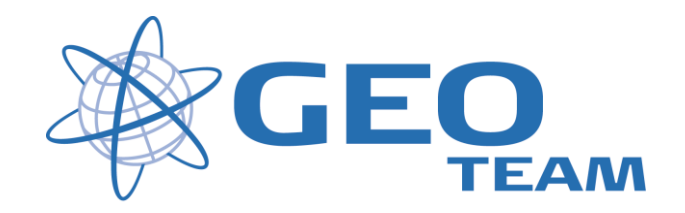

### Brugervejledning GPS Export og Import SC ver. 12.20

januar 2008

Per Dahl Johansen

GEOTEAM A/S

Pdj@geoteam.dk

# 1 Hovedmenu

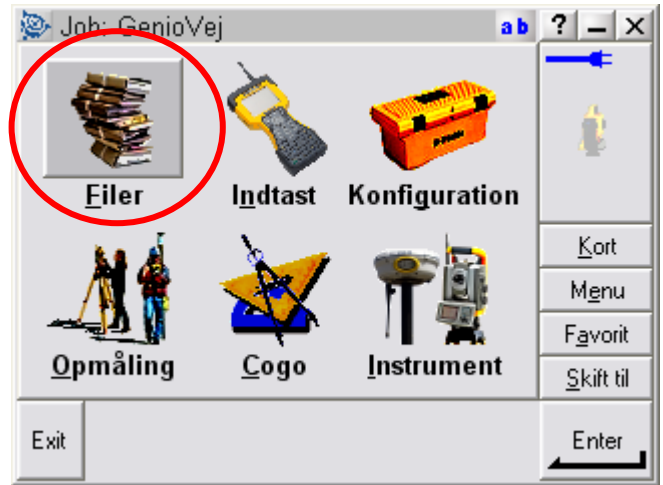

Figur 1 Hovedmenu

#### Hvad kan man i hovedmenuen ??

| ( | "Filer"         | Her finder du alt vedr. opsætning af job, punktoverblik, kvalitetskontrol af målte data samt ind-                                                                                                    |
|---|-----------------|----------------------------------------------------------------------------------------------------|
|   |                 | og dulæsning af dala til computeren på kontoret.                                                                                                    |
|   | "Indtast"       | Her indtaster du koordinater til nye punkter, noter til målingen samt opretter linier og cirkler mv.                                                                                                    |
|   | "Konfiguration" | Her indstiller du alle de standardopsætninger, du ønsker at instrumentet benytter hver gang, der udføres en opgave. F.eks. lyd/ikke lyd, punktnummerering, tolerance størrelser ved afsætning m.m.        |
|   | "Opmåling"      | Her opmålingsstil til den aktuelle opmåling og afsætning                                                                                                    |
|   | "Cogo"          | Her kan beregnes arealer, afstande, kurver, retninger, utilgængelige punkter mv.                                                                                                    |
|   | "Instrument"    | Her finder du oplysninger om dit instrument samt andre funktioner. De fleste funktioner styres nemmere og hurtigere fra Ikonerne, der altid er vist i øverste højre hjørne under batteri status ikonerne. |
|   |                 | Desuden er der de 4 lynmenuer – "Kort", "Menu", "Favoritter" og "Skift til";                                                                                                    |
|   | "Kort"          | Viser det aktuelle job på et kort, hvor der kan zoomes og vælges punkter, der skal<br>afsættes.                                                                                                    |
|   | "Menu"          | Sender dig altid tilbage til hovedmenuen, uanset hvilket program du måtte befinde dig i.                                                                                                    |
|   | "Favoritter"    | Er stedet, hvor de mest brugte menuer kan gemmes. Der kan de så vælges direkte.                                                                                                    |
|   | "Skift til"     | Er stedet, hvor der kan skiftes mellem alle de menuer, der måtte være åbne.                                                                                                    |

## 2 Export til .csv-fil

I hovedmenuen vælges "Filer" og "Import / Export..."

| <u>N</u> yt job              |
|------------------------------|
| <u>Å</u> bn job              |
| <u>S</u> e aktivt job        |
| <u>P</u> unktmanager         |
| <u>Q</u> C-graf              |
| <u>K</u> ort over aktivt job |
| Egenskaber for aktivt job    |
| Kopier mellem job            |
| Import / Eksport             |
| Windows Explorer             |

Hernæst vælges "Exporter standard filformater"

|   | <u>S</u> end data til en anden enhed<br><u>M</u> odtag data fra en anden enhed |
|---|--------------------------------------------------------------------------------|
| < | Eksporter standard filformater                                                 |
|   | Importer standard filformat                                                    |
| _ | Eksporter eget filformat                                                       |
|   | Importer eget filformat                                                        |
|   | <u>E</u> -mail                                                                 |
|   | <u>F</u> iloverførsel                                                          |

Der angives hvilket format der skal exporteres til og hvilket navn og placering der ønskes, samt rækkefølgen af data. I nedenstående eksempel, vil de give (X,Y,Z,PktNavn,FeatureKode)

| Eksporter stan<br>Filformat: | dard filformater | ab ? _ ×          |
|------------------------------|------------------|-------------------|
| komma separer                | et (*.CSV, ▼     |                   |
| Filnavn:<br>1305PDJ.csv      |                  |                   |
| Punktnavn:                   | –<br>Punktkode:  |                   |
| Felt4 💌                      | Felt5 💌          | Kort              |
| Østlig :                     | Nordlig:         | <u><u>For</u></u> |
| Felt1 🔻                      | Felt2 🔻          | M <u>e</u> nu     |
| Højde:                       |                  | F <u>a</u> vorit  |
| Felt3 🔻                      |                  | <u>S</u> kift til |
| Esc                          |                  | Enter             |

Tryk "enter" og vælg f.eks. "Alle punkter". Der oprettes så en kommasepareret .csv-fil, der kan overføres til jeres PC via Active Sync.

# 3 Import af .csv-fil

Hvis man i stedet vil importere data fra pc'en til GPS'en, til f.eks afsætning i marken, gemmes den ønskede fil på controlleren i "Trimble Data" Igen vælges "Filer" og "Import / Export..." i hovedmenuen

| <u>N</u> yt job              |
|------------------------------|
| <u>Å</u> bn job              |
| <u>S</u> e aktivt job        |
| <u>P</u> unktmanager         |
| <u>Q</u> C-graf              |
| <u>K</u> ort over aktivt job |
| Egenskaber for aktivt job    |
| <u>Kopier mellem job</u>     |
| Import / Eksport             |
| Windows Explorer             |

.. og "Importer standard filformater"

|   | <u>S</u> end data til en anden enhed<br><u>M</u> odtag data fra en anden enhed |
|---|--------------------------------------------------------------------------------|
| - | Eksperter standard filfermater                                                 |
| < | Importer standard filformat                                                    |
|   | Eksporter eget filformat                                                       |
|   | Importer eget filformat                                                        |
|   | <u>E</u> -mail                                                                 |
|   | <u>F</u> iloverførsel                                                          |

Der angives hvilket format der skal importeres og filen vælges på listen "Fra Navn".

| komma se   | pareret  | (*.CSV, 💌    | 100               |
|------------|----------|--------------|-------------------|
| Fra navn:  |          |              | 1                 |
| Der findes | ingen fi | ler 🔻        | 196               |
| Punktnavn: |          | Punktkode:   |                   |
| Felt4      | -        | Felt5 💌      | Kort              |
| Østlig :   |          | Nordlig:     | Tou               |
| Felt1      | -        | Felt2 🔻      | Menu              |
| Højde:     |          | Ingen højde: | F <u>avorit</u>   |
| Felt3      | •        | ?            | <u>S</u> kift til |

Her kan man selv angive hvilken rækkefølge data er defineret i. I ovenstående eksempel, importeres en fil med: X,Y,Z,PktNavn,FeatureKode.